# FDM을 통해 FTD에서 보안 클라이언트에 대한 AAA 및 인증서 인증 구성

| 목차                                               |
|--------------------------------------------------|
| <u>소개</u>                                        |
| <u>사전 요구 사항</u>                                  |
| 요구 사항                                            |
| 사용되는 구성 요소                                       |
| 배경 정보                                            |
| 네트워크 다이어그램                                       |
| 설정                                               |
| FDM의 구성                                          |
| <u></u>                                          |
| -<br><u>2단계. Cisco Secure Client 라이센스 확인</u>     |
| <u>3단계. 원격 액세스 VPN 연결 프로파일 추가</u>                |
| <u>4단계. 연결 프로파일에 대한 주소 풀 추가</u>                  |
| <u>5단계. 연결 프로파일에 대한 그룹 정책 추가</u>                 |
| <u>6단계. 연결 프로파일에 대한 장치 ID 및 외부 인터페이스의 인증서 구성</u> |
| <u>7단계. 연결 프로파일에 대한 보안 클라이언트 이미지 구성</u>          |
| <u>8단계. 연결 프로파일에 대한 요약 확인</u>                    |
| <u>9단계. LocalIdentitySource에 사용자 추가</u>          |
| <u>10단계. FTD에 CA 추가</u>                          |
| <u>FTD CLI에서 확인</u>                              |
| <u>VPN 클라이언트에서 확인</u>                            |
| <u>1단계. 클라이언트 인증서 확인</u>                         |
| <u>2단계. CA 확인</u>                                |
| <u>다음을 확인합니다.</u>                                |
|                                                  |
| <u>2단계. FTD CLI에서 VPN 세션 확인</u>                  |
| <u>3단계. 서버와의 통신 확인</u>                           |
| <u>문제 해결</u>                                     |
| <u>관련 정보</u>                                     |
|                                                  |

# 소개

이 문서에서는 FDM에서 AAA 및 인증서 인증을 사용하여 관리하는 FTD에서 SSL을 통한 Cisco Secure Client를 구성하는 단계를 설명합니다.

# 사전 요구 사항

요구 사항

다음 주제에 대한 지식을 보유하고 있으면 유용합니다.

- Cisco FDM(Firepower 장치 관리자) 가상
- FTD(Firewall Threat Defense) 가상
- VPN 인증 흐름

## 사용되는 구성 요소

- Cisco Firepower Device Manager Virtual 7.2.8
- Cisco Firewall Threat Defense Virtual 7.2.8
- Cisco Secure Client 5.1.4.74

이 문서의 정보는 특정 랩 환경의 디바이스를 토대로 작성되었습니다. 이 문서에 사용된 모든 디바 이스는 초기화된(기본) 컨피그레이션으로 시작되었습니다. 현재 네트워크가 작동 중인 경우 모든 명령의 잠재적인 영향을 미리 숙지하시기 바랍니다.

## 배경 정보

FDM(firepower 장치 관리자)은 Cisco FTD(Firepower Threat Defense) 장치 관리에 사용되는 간소 화된 웹 기반 관리 인터페이스입니다. firepower 장치 관리자를 사용하면 네트워크 관리자가 더 복 잡한 FMC(Firepower 관리 센터)를 사용하지 않고도 FTD 어플라이언스를 구성하고 관리할 수 있습 니다. FDM은 네트워크 인터페이스, 보안 영역, 액세스 제어 정책 및 VPN 설정과 같은 기본 작업은 물론 디바이스 성능 및 보안 이벤트를 모니터링할 수 있는 직관적인 사용자 인터페이스를 제공합니 다. 간소화된 관리가 필요한 중소 규모 구축에 적합합니다.

이 문서에서는 미리 채워진 사용자 이름을 FDM에서 관리하는 FTD의 Cisco Secure Client와 통합 하는 방법에 대해 설명합니다.

FMC를 사용하여 FTD를 관리하는 경우 FMC를 통해 FTD에서 <u>Configure AAA and Cert Auth for</u> <u>Secure Client on FTD를</u> 참조하십시오.

이는 문서에 사용된 각 인증서의 공통 이름을 가진 인증서 체인입니다.

- CA: ftd-ra-ca-common-name
- 클라이언트 인증서: sslVPNClientCN
- 서버 인증서: 192.168.1.200

## 네트워크 다이어그램

이 그림에서는 이 문서의 예에 사용된 토폴로지를 보여줍니다.

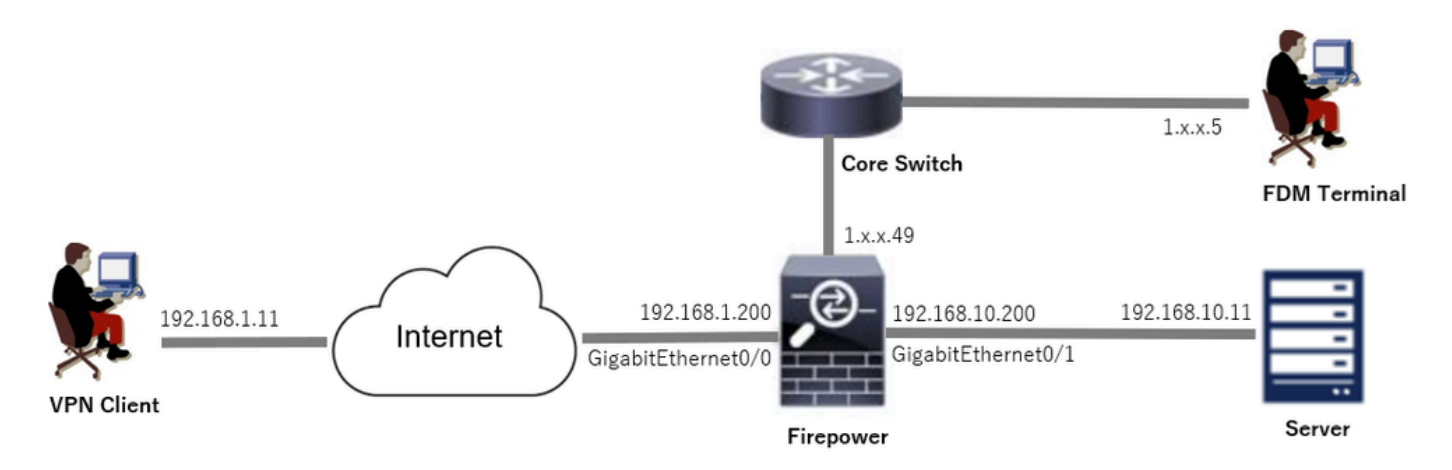

네트워크 다이어그램

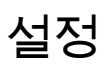

FDM의 구성

1단계. FTD 인터페이스 구성

Device(디바이스) > Interfaces(인터페이스) > View All Interfaces(모든 인터페이스 보기)로 이동하고, Interfaces(인터페이스) 탭에서 FTD에 대한 내부 및 외부 인터페이스를 구성합니다.

GigabitEthernet0/0,

- 이름: outside
- IP 주소: 192.168.1.200/24

GigabitEthernet0/1,

- 이름: inside
- IP 주소: 192.168.10.200/24

| Firewall Device Manager Monitoring Policies Object                                                                                                    | cts Device: fire     | power  |        |                      |                 | admin<br>Administrator | SECURE  |
|----------------------------------------------------------------------------------------------------|----------------------|--------|--------|----------------------|-----------------|------------------------|---------|
| Device Summary<br>Interfaces                                                                                                    |                      |        |        |                      |                 |                        |         |
| Cisco Firepower Threat Defense for VMware ()<br>0/0 0/1 0/2 0/3 0/4 0/5 0/6 0/7<br>(Control Control Contro | MT<br>D<br>D<br>DOLE |        |        |                      |                 |                        |         |
| interfaces Virtual lunnel interfaces                                                                                                    |                      |        |        |                      |                 |                        |         |
| 9 Interfaces                                                                                                    |                      |        |        |                      | <b>T</b> Filter |                        | +       |
| NAME                                                                                                    | LOGICAL NAME         | STATUS | MODE   | IP ADDRESS           | STANDBY ADDRESS | MONITOR FOR HA         | ACTIONS |
| > V GigabitEthernet0/0                                                                                                    | outside              |        | Routed | 192.168.1.200        |                 | Enabled                |         |
| > V GigabitEthernet0/1                                                                                                    | inside               |        | Routed | 192.168.10.200 50010 |                 | Enabled                |         |

FTD 인터페이스

2단계. Cisco Secure Client 라이센스 확인

Device(디바이스) > Smart License(스마트 라이센스) > View Configuration(컨피그레이션 보기)으 로 이동하여 RA VPN License(RA VPN 라이센스) 항목에서 Cisco Secure Client 라이센스를 확인합 니다.

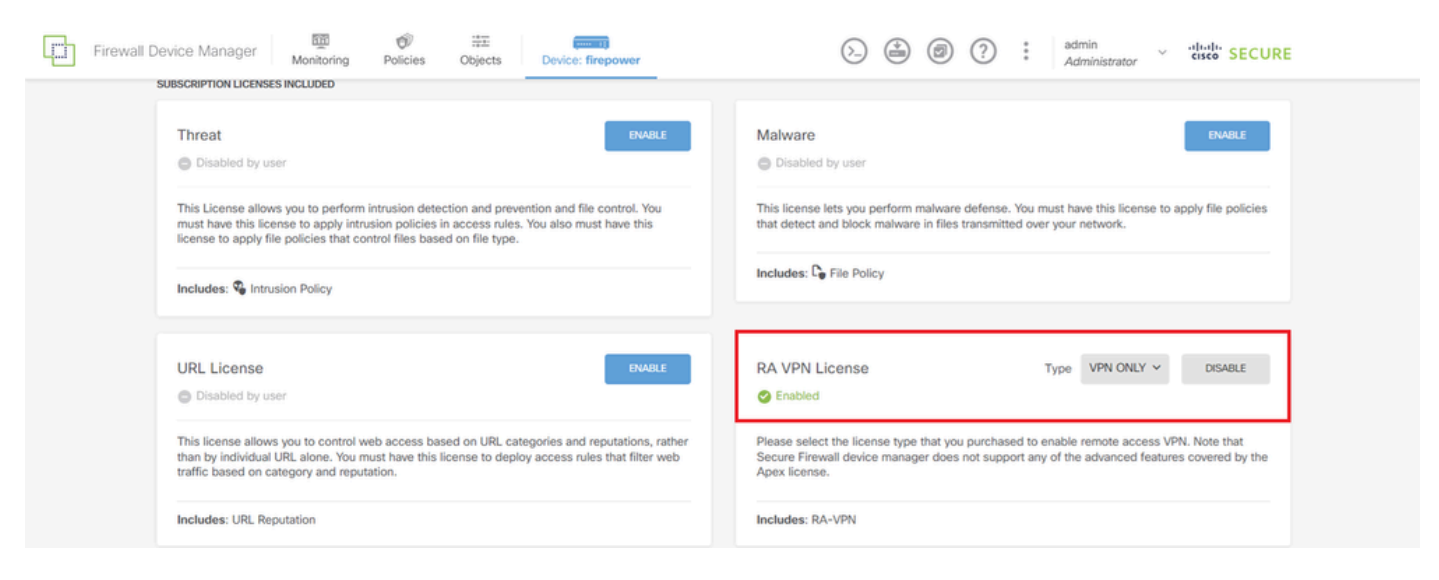

Secure Client 라이센스

3단계. 원격 액세스 VPN 연결 프로파일 추가

Device(디바이스) > Remote Access VPN(원격 액세스 VPN) > View Configuration(컨피그레이션 보기)으로 이동하고 CREATE CONNECTION PROFILE(연결 프로파일 생성) 버튼을 클릭합니다.

| Firewall Device M   | anager Monitoring | Ø<br>Policies                                                                          | Objects De        | vice: firepower |              | ۵ |                 | admin<br>Administrator | <ul> <li>diality SECURE</li> </ul> |  |  |  |
|---------------------|-------------------|----------------------------------------------------------------------------------------|-------------------|-----------------|--------------|---|-----------------|------------------------|------------------------------------|--|--|--|
| RA VPN ←            |                   | Device Summ<br>Remote                                                                  | ary<br>Access VPN | Connection Prof | iles         |   |                 |                        |                                    |  |  |  |
| Connection Profiles |                   |                                                                                        |                   |                 |              |   | <b>Y</b> Filter |                        | +                                  |  |  |  |
| SAML Server         |                   | •                                                                                      | NAME              | ***             | GROUP POLICY |   |                 | ACTIONS                |                                    |  |  |  |
|                     |                   | There are no Remote Access Connections yet.<br>Start by creating the first Connection. |                   |                 |              |   |                 |                        |                                    |  |  |  |

원격 액세스 VPN 연결 프로파일 추가

연결 프로파일에 필요한 정보를 입력하고 IPv4 Address Pool(IPv4 주소 풀) 항목에서 Create new Network(새 네트워크 생성) 버튼을 클릭합니다.

- 연결 프로파일 이름: ftdvpn-aaa-cert-auth
- 인증 유형: AAA 및 클라이언트 인증서
- 사용자 인증을 위한 기본 ID 소스: LocalIdentitySource
- 클라이언트 인증서 고급 설정: 사용자 로그인 창의 인증서에서 사용자 이름 미리 채우기

| Firewall Device Manager Monitoring Police | es Objects Device: firepower                                                                               | > 🖄 🗐 ?                                                                                         | admin<br>Administrator |
|-------------------------------------------|----------------------------------------------------------------------------------------------------|-------------------------------------------------------------------------------------------------|------------------------|
| Remote Access VPN                         | Connection and Client     Configuration     Re                                                             | mote User Experience 3 Global Settings                                                          | 4 Summary              |
| Remote Users 🗖 Secu                       | re Clients — Internet                                                                                      | OUTSIDE     OUTSIDE     OUTSIDE     OUTSIDE     INTERFACE     INTERFACE                         | Corporate Resources    |
|                                           |                                                                                                    |                                                                                                 |                        |
|                                           | Connection and<br>Specify how to authenticate remote users a<br>ins                                        | d Client Configuration<br>and the secure clients they can use to connect to the<br>ide network. |                        |
|                                           | Connection Profile Name<br>This name is configured as a connection alias, it can b<br>ftdvpn-aaa-cert-auth | be used to connect to the VPN gateway                                                           |                        |
|                                           | Group Alias (one per line, up to 5)<br>ftdvpn-aaa-cert-auth                                                | Group URL (one per line, up to 5)                                                               |                        |
|                                           | Primary Identity Source<br>Authentication Type<br>AAA and Client Certificate                               |                                                                                                 |                        |
|                                           | Primary Identity Source for User Authentication                                                            | Faliback Local Identity Source     Please Select Local Identity Source                          |                        |
|                                           | AAA Advanced Settings Username from Certificate     Map Specific Field                                     |                                                                                                 |                        |
|                                           | Primary Field                                                                                              | Secondary Field                                                                                 |                        |
|                                           | CN (Common Name)                                                                                           | <ul> <li>OU (Organisational Unit)</li> </ul>                                                    |                        |
|                                           | <ul> <li>Use entire DN (distinguished name) as us</li> </ul>                                               | ername                                                                                          |                        |
|                                           | Client Certificate Advanced Settings  Prefill username from certificate on u                               | iser login window                                                                               |                        |
|                                           | Hide username in login window                                                                              |                                                                                                 |                        |
|                                           | Client Address Pool Assignment                                                                             |                                                                                                 |                        |
|                                           | IPv4 Address Pool<br>Endpoints are provided an address from this pool                                      | IPv6 Address Pool<br>Endpoints are provided an address from this pool                           |                        |
|                                           | <b>•</b>                                                                                                   | +                                                                                               |                        |
|                                           | Y Filter                                                                                                   |                                                                                                 |                        |
|                                           | IPv4-Private-10.0.0.0-8 Network     IPv4-Private-122 16 0.0.10 Network                                     | 0                                                                                               |                        |
|                                           | <ul> <li>IPv4-Private-172.16.0.0-12 Network</li> <li>IPv4-Private-192.168.0.0-16 Network</li> </ul>        | NEXT                                                                                            |                        |
|                                           | C any-ipv4 Network                                                                                         | 0.                                                                                              |                        |
|                                           | Greate new Network CANCEL                                                                                  | ок                                                                                              |                        |
|                                           |                                                                                                    |                                                                                                 |                        |

VPN 연결 프로파일 세부사항

4단계. 연결 프로파일에 대한 주소 풀 추가

새 IPv4 주소 풀을 추가하는 데 필요한 정보를 입력합니다. 연결 프로파일에 대해 새로 추가된 IPv4 주소 풀을 선택하고 Next(다음) 버튼을 클릭합니다.

- 이름: ftdvpn-aaa-cert-pool
- 유형: 범위
- IP 범위: 172.16.1.40-172.16.1.50

# Add Network Object

| Name                                                                      |   |
|---------------------------------------------------------------------------|---|
| ftdvpn-aaa-cert-pool                                                      |   |
| Description                                                               |   |
|                                                                           |   |
|                                                                           | ^ |
| Tune                                                                      |   |
| Network  Range                                                            |   |
| IP Range                                                                  |   |
| 172.16.1.40-172.16.1.50                                                   |   |
| e.g. 192.168.2.1-192.168.2.24 or 2001:D88:0:CD30::10-2001:D68:0:CD30::100 |   |
|                                                                           |   |

×

| CANCEL | OK |  |
|--------|----|--|
|        |    |  |
|        |    |  |

IPv4 주소 풀 세부 정보

5단계. 연결 프로파일에 대한 그룹 정책 추가

View Group Policy(그룹 정책 보기) 항목에서 Create new Group Policy(새 그룹 정책 생성)를 클릭 합니다.

| Firewall Device Manager Monitoring Policies Ob | Device: firepower                                                                                                    |
|------------------------------------------------|----------------------------------------------------------------------------------------------------|
|                                                | Control of the second second s |
| A gr                                           | Remote User Experience<br>oup policy is a collection of user-oriented session attributes which are assigned to client when a<br>VPN connection is established. Select or create a Group Policy object.                                                                                                    |
| View                                           | Group Policy<br>For Y                                                                                                    |
| Q<br>Crt                                       | Ditti Cirp Policy O 🗘                                                                                                    |
|                                                | DNS + BANNER<br>DNS Server None                                                                                                    |
|                                                | Banner Text for Authenticated Clients None SESSION SETTINGS                                                                                                    |
|                                                | Maximum Connection Time / Alert Interval Unlimited / 1 Minutes Unlimited / 1 Minutes BACK NEXT                                                                                                    |

그룹 정책 추가

새 그룹 정책을 추가하는 데 필요한 정보를 입력하고 OK(확인) 버튼을 클릭합니다. 연결 프로파일 에 대해 새로 추가된 그룹 정책을 선택합니다.

• 이름: ftdvpn-aaa-cert-grp

| Edit Group Policy                                   |                                                                                                    |    | × |
|-----------------------------------------------------|----------------------------------------------------------------------------------------------------|----|---|
| Q, Search for attribute                             | Name                                                                                                    |    | Ì |
| Basic                                               | ntovpn-aaa-cert-grp                                                                                                    |    |   |
| General                                             | Description                                                                                                    |    |   |
| Session Settings                                    |                                                                                                    |    | 1 |
| Advanced<br>Address Assignment                      | DNS Server                                                                                                    |    |   |
| Split Tunneling<br>Secure Client<br>Traffic Filters | CustomDNSServerGroup Banner Text for Authenticated Clients This message will be shown to successfully authenticated endpoints in the beggining of their VPN session | Ť  |   |
| Windows Browser Proxy                               | Default domain                                                                                                    |    | 4 |
|                                                     | Secure Client profiles                                                                                                    |    |   |
|                                                     | CANCEL                                                                                                    | ок |   |

### 6단계. 연결 프로파일에 대한 장치 ID 및 외부 인터페이스의 인증서 구성

# Certificate of Device Identity(디바이스 ID의 인증서) 항목에서 Create new Internal certificate(새 내 부 인증서 생성)를 클릭합니다.

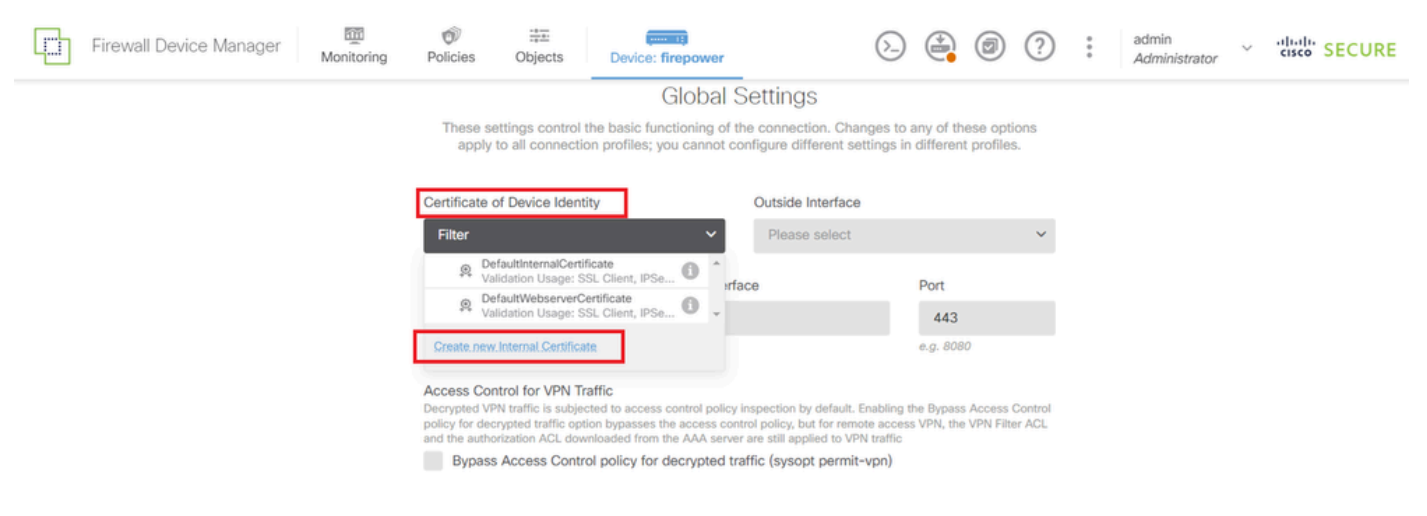

내부 인증서 추가

### Upload Certificate and Key(인증서 및 키 업로드)를 클릭합니다.

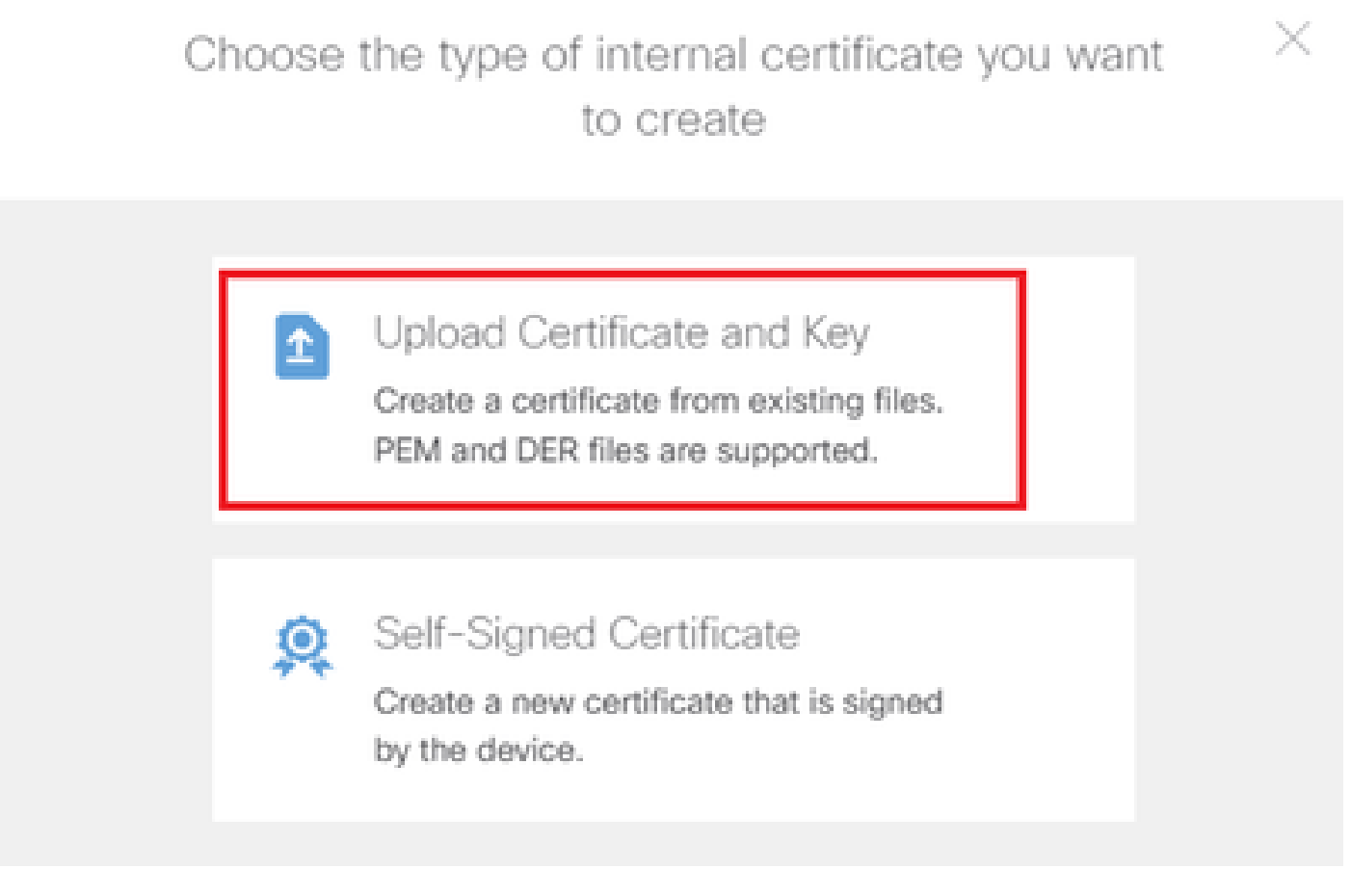

인증서 및 키 업로드

FTD 인증서에 필요한 정보를 입력하고 로컬 컴퓨터에서 인증서와 인증서 키를 가져온 다음 OK(확

인) 버튼을 클릭합니다.

- 이름: ftdvpn-cert
- 특수 서비스의 유효성 검사 사용: SSL 서버

| Add Internal Certificate                                                                                                    |                                                                                                    | 0 ×                                   |
|----------------------------------------------------------------------------------------------------|----------------------------------------------------------------------------------------------------|---------------------------------------|
| Name<br>ftdvpn-cert                                                                                                    |                                                                                                    |                                       |
| Certificate<br>Paste certificate, or choose a file (DER, PEM,<br>BEGIN CERTIFICATE<br>MIIDfDCCAmSgAwIBAgIIIkE99YS2cmwDQY3<br>BhMCS1AxDjAMBgNVBAgTBVRva31vMQ4wDAYD            | CRT, CER)<br>KoZIhvcNAQELBQAwbTELMAkGA1UE<br>VQQHEwVUb2t5bzEOMAwGA1UEChMF                          | ftdCert.crt<br>Upload.Certificate     |
| Certificate Key<br>Paste certificate key, or choose a file (KEY, PE<br>BEGIN RSA PRIVATE KEY<br>MIIEogIBAAKCAQEAxdnSeTUmgoS+GUG2Ng2F<br>98WPu1YP0T/qwCffKXuMQ9DEVGWIjLRX9nvX | M)<br>JI/+xHRkRrf6o20ccGdzLYK1tzwB<br>dBNoaKUbZVzc03qW3AjEB7p0h0t0<br>0w725=TV50aW47Ka=3734wPavEas | ftdCertKey.pem<br>oad.Certificate.Key |
| Validation Usage for Special Services SSL Server ×                                                                                                    |                                                                                                    | ~                                     |
|                                                                                                    | CANCEL                                                                                             | ок                                    |

내부 인증서 세부 정보

Certificate of Device Identity and Outside Interface for VPN connection을 선택합니다.

- 디바이스 ID 인증서: ftdvpn-cert
- 외부 인터페이스: 외부(GigabitEthernet0/0)

|      | Firewall Device Manager | Monitoring | Ø<br>Policies     | Objects                             | Device: firepower                                       |                                               | ۵.                   |                      | ٦                      | ?         | : | admin<br>Administrator | ~ | cisco | SECURE |
|------|-------------------------|------------|-------------------|-------------------------------------|---------------------------------------------------------|-----------------------------------------------|----------------------|----------------------|------------------------|-----------|---|------------------------|---|-------|--------|
|      |                         |            |                   |                                     | Global                                                  | Settings                                      |                      |                      |                        |           |   |                        |   |       |        |
|      |                         |            | These se<br>apply | ttings control<br>to all connection | the basic functioning of t<br>on profiles; you cannot c | he connection. Chan<br>onfigure different set | ges to a<br>tings in | ny of th<br>differen | ese opti<br>t profiles | ons<br>I. |   |                        |   |       |        |
|      |                         |            | Certificate o     | of Device Ident                     | ity                                                     | Outside Interface                             |                      |                      |                        |           |   |                        |   |       |        |
|      |                         |            | Fully-qualifi     | ed Domain Na                        | me for the Outside Interf                               | outside (Gigabit                              | Etherne              | Port                 |                        | ~         |   |                        |   |       |        |
|      |                         |            |                   |                                     |                                                         |                                               |                      | 443                  | 0                      |           |   |                        |   |       |        |
| 전역 설 | 널정 세부 정보                |            | e.g. ravpn.exi    | mple.com                            |                                                         |                                               |                      | e.g. 808             |                        |           |   |                        |   |       |        |

7단계. 연결 프로파일에 대한 보안 클라이언트 이미지 구성

### 패키지 항목에서 Windows 선택

| Secure Client Packa                                                | age                                                                                                    |
|--------------------------------------------------------------------|----------------------------------------------------------------------------------------------------|
| If a user does not already hav<br>installer when the client author | ve the right secure client package installed, the system will launch the secure clien<br>enticates for the first time. The user can then install the package from the system. |
| You can download secure clie<br>You must have the necessary        | ent packages from software.cisco.com [2].<br>/ secure client software license.                                                                                                |
| Packages                                                           |                                                                                                    |
|                                                                    |                                                                                                    |
| UPLOAD PACKAGE                                                     | ×                                                                                                    |
| UPLOAD PACKAGE<br>Windows                                          |                                                                                                    |
| UPLOAD PACKAGE<br>Windows<br>Mac                                   | BACK NEXT                                                                                                    |

보안 클라이언트 이미지 패키지 업로드

로컬 컴퓨터에서 보안 클라이언트 이미지 파일을 업로드하고 다음 버튼을 클릭합니다.

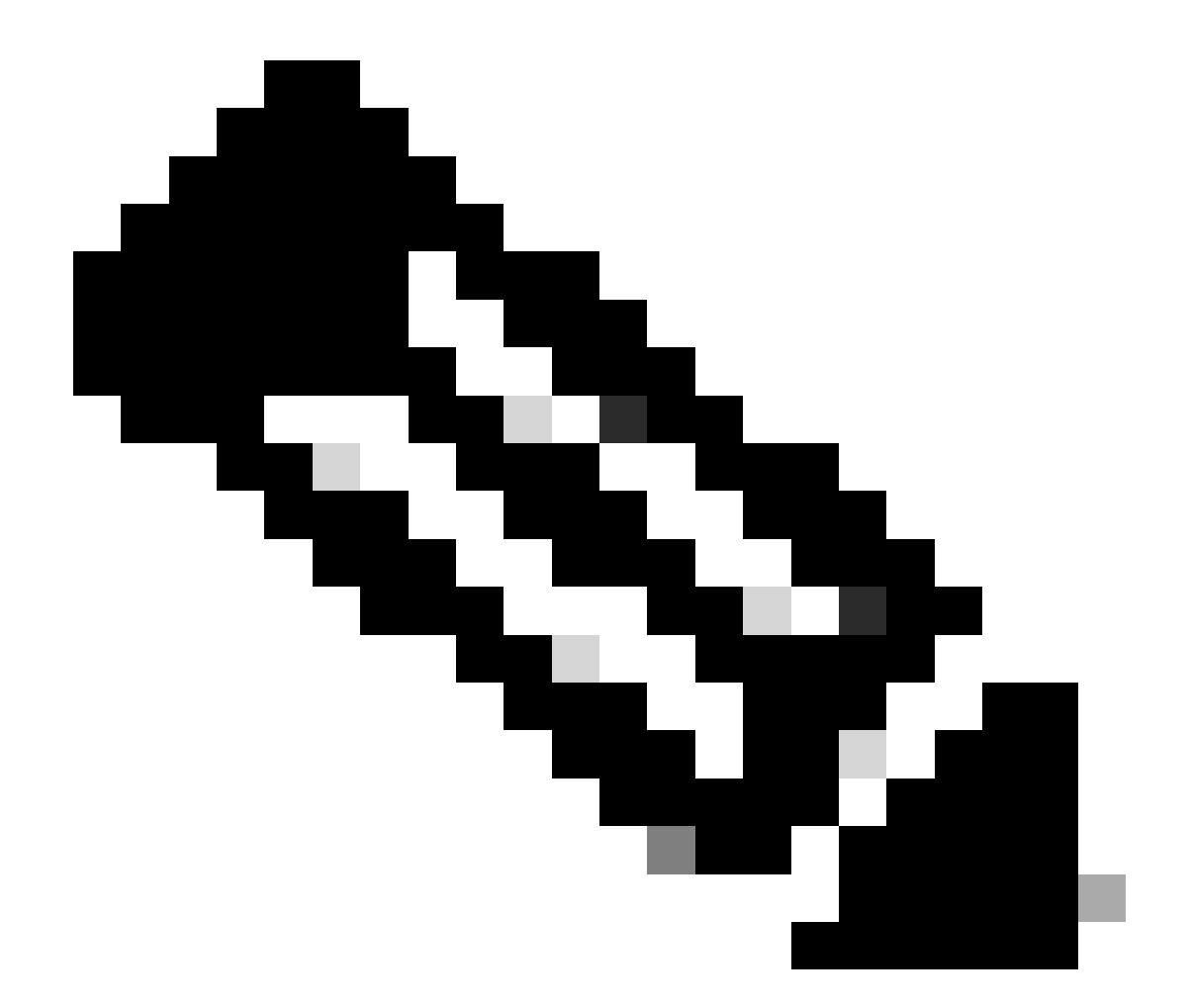

참고: 이 문서에서는 NAT 제외 기능을 사용할 수 없습니다. 기본적으로 암호 해독된 트래픽 에 대한 Bypass Access Control policy(sysopt permit-vpn) 옵션은 비활성화되어 있습니다. 즉, 암호 해독된 VPN 트래픽은 액세스 제어 정책 검사를 거치게 됩니다.

| Firewall Device Manager Monitoring | Policies                                                                | Objects                                                                                            | Device: firepower                                                                                                    | $(\Sigma)$                                                                                                    |                         |                         | ?                 | : | admin<br>Administrator | ~ | cisco SECURE |
|------------------------------------|-------------------------------------------------------------------------|----------------------------------------------------------------------------------------------------|----------------------------------------------------------------------------------------------------|----------------------------------------------------------------------------------------------------|-------------------------|-------------------------|-------------------|---|------------------------|---|--------------|
|                                    | Access Cor<br>Decrypted VP<br>policy for dec<br>and the autho<br>Bypass | ntrol for VPN T<br>N traffic is subject<br>rypted traffic op<br>rization ACL down<br>a Access Cont | Traffic<br>jected to access control policy<br>ption bypasses the access cor<br>winloaded from the AAA serve<br>atrol policy for decrypted to | inspection by default. Enabling t<br>trol policy, but for remote access<br>r are still applied to VPN traffic<br>affic (sysopt permit-vpn) | he Bypas:<br>s VPN, the | s Access<br>e VPN Filte | Control<br>er ACL |   |                        |   |              |
|                                    | NAT Exer                                                                | mpt                                                                                                |                                                                                                    |                                                                                                    |                         |                         |                   |   |                        |   |              |
|                                    | Secure C                                                                | lient Packa                                                                                        | age<br>we the right secure client pack                                                                                                    | age installed, the system will laur                                                                                                    | ich the se              | cure clier              | ıt                |   |                        |   |              |
|                                    | You can dowr<br>You must hav                                            | the client authen<br>nload secure clien<br>the necessary                                           | enticates for the first time. The<br>ient packages from software.cl<br>y secure client software license                                      | user can then install the packag<br>sco.com 🖾                                                                                              | e from th               | e system.               |                   |   |                        |   |              |
|                                    | Packages<br>UPLOA                                                       | ID PACKAGE                                                                                         | ~                                                                                                    |                                                                                                    |                         |                         |                   |   |                        |   |              |
|                                    | I Window                                                                | ws: cisco-secure                                                                                   | re-client-win-5.1.4.74-webde                                                                                                    | ploy-k9.pkg                                                                                                    |                         |                         |                   |   |                        |   |              |
| 보안 클라이언트 이미지 패키지 선택                |                                                                         |                                                                                                    | BACK                                                                                                    | NEXT                                                                                                    |                         |                         |                   |   |                        |   |              |

8단계. 연결 프로파일에 대한 요약 확인

VPN 연결을 위해 입력한 정보를 확인하고 FINISH(마침)button을 클릭합니다.

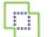

Policies Firewall Device Manager Monitoring

Objects

#### Summary

Review the summary of the Remote Access VPN configuration.

| tovpri-Add-Oert-Autri                                    |                                                            |  |
|----------------------------------------------------------|------------------------------------------------------------|--|
| STEP 1: CONNECTION AND CLIENT CONFIGURATION              |                                                            |  |
| Primary Identity Source                                  |                                                            |  |
| Authentication Type                                      | AAA and Client Certificate                                 |  |
| Primary Identity Source                                  | 1. LocalIdentitySource                                     |  |
| <ul> <li>AAA Advanced Settings</li> </ul>                |                                                            |  |
| Username from Certificate                                | Map Specific Field                                         |  |
| Primary Field                                            | CN (Common Name)                                           |  |
| Secondary Field                                          | OU (Organisational Unit)                                   |  |
| Client Certificate Advanced Settings                     |                                                            |  |
| Secondary Identity Source                                |                                                            |  |
| Secondary Identity Source for User Authentication        | -                                                          |  |
| Fallback Local Identity Source                           | -                                                          |  |
| Advanced                                                 |                                                            |  |
|                                                          |                                                            |  |
| Authorization Server                                     |                                                            |  |
| Accounting Server                                        |                                                            |  |
| Client Address Pool Assignment                           |                                                            |  |
| IPv4 Address Pool                                        | C ftdvpn-aaa-cert-pool                                     |  |
| IPv6 Address Pool                                        | - G                                                        |  |
| DHCP Servers                                             | -                                                          |  |
| STEP 2: GROUP POLICY                                     |                                                            |  |
| Group Policy Name                                        | ₫⊕ ftdvpn-aaa-cert-grp                                     |  |
| Banner + DNS Server<br>DNS Server                        | CustomDNSServerGroup                                       |  |
| Banner text for authenticated clients                    | -                                                          |  |
| Session Settings                                         |                                                            |  |
| Maximum Connection Time / Alert Interval                 | Unlimited / 1 minutes                                      |  |
| ldle Timeout / Alert Interval                            | 30 / 1 minutes                                             |  |
| Simultaneous Login per User                              | 3                                                          |  |
| Split Tunneling                                          |                                                            |  |
| IPv4 Split Tunneling                                     | Allow all traffic over tunnel                              |  |
| IPv6 Split Tunneling                                     | Allow all traffic over tunnel                              |  |
| Secure Client                                            |                                                            |  |
| Secure Client Profiles                                   | -                                                          |  |
| STEP 3: GLOBAL SETTINGS                                  |                                                            |  |
| Certificate of Device Identity                           | ₽ ftdvpn-cert                                              |  |
| Outside Interface                                        | GigabitEthernet0/0 (outside)                               |  |
| Fully-qualified Domain Name for the Outside<br>Interface | -                                                          |  |
| Port                                                     | 443                                                        |  |
| Access Control for VPN Traffic                           | No                                                         |  |
| NAT Exempt                                               |                                                            |  |
| NAT Exempt                                               | No                                                         |  |
| Inside Interfaces                                        | GigabitEthernet0/0 (outside)                               |  |
| Inside Networks                                          | -                                                          |  |
| Secure Client Package                                    |                                                            |  |
| Dackagos                                                 | Windows: cisco-secure-client-win-5.1.4.74-webdeploy-k9.pkg |  |

Instructions

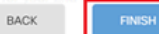

interface GigabitEthernet0/0 speed auto nameif outside cts manual propagate sgt preserve-untag policy static sgt disabled trusted security-level 0 ip address 192.168.1.200 255.255.255.0 1 interface GigabitEthernet0/1 speed auto nameif inside cts manual propagate sgt preserve-untag policy static sgt disabled trusted security-level 0 ip address 192.168.10.200 255.255.255.0 // Defines a pool of addresses ip local pool ftdvpn-aaa-cert-pool 172.16.1.40-172.16.1.50 // Defines a local user username sslVPNClientCN password \*\*\*\*\* pbkdf2 // Defines Trustpoint for Server Certificate crypto ca trustpoint ftdvpn-cert enrollment terminal keypair ftdvpn-cert validation-usage ssl-server crl configure // Server Certificate crypto ca certificate chain ftdvpn-cert certificate 22413df584b6726c 3082037c 30820264 a0030201 02020822 413df584 b6726c30 0d06092a 864886f7 . . . . . . quit // Defines Trustpoint for CA crypto ca trustpoint ftdvpn-ca-cert enrollment terminal validation-usage ssl-client ssl-server crl configure // CA crypto ca certificate chain ftdvpn-ca-cert certificate ca 5242a02e0db6f7fd 3082036c 30820254 a0030201 02020852 42a02e0d b6f7fd30 0d06092a 864886f7 . . . . . . quit // Configures the FTD to allow Cisco Secure Client connections and the valid Cisco Secure Client images webvpn enable outside http-headers hsts-server enable max-age 31536000 include-sub-domains no preload hsts-client

enable x-content-type-options x-xss-protection content-security-policy anyconnect image disk0:/anyconnpkgs/cisco-secure-client-win-5.1.4.74-webdeploy-k9.pkg 2 anyconnect enable tunnel-group-list enable cache disable error-recovery disable // Configures the group-policy to allow SSL connections group-policy ftdvpn-aaa-cert-grp internal group-policy ftdvpn-aaa-cert-grp attributes dns-server value 64.x.x.245 64.x.x.184 dhcp-network-scope none vpn-simultaneous-logins 3 vpn-idle-timeout 30 vpn-idle-timeout alert-interval 1 vpn-session-timeout none vpn-session-timeout alert-interval 1 vpn-filter none vpn-tunnel-protocol ssl-client split-tunnel-policy tunnelall ipv6-split-tunnel-policy tunnelall split-dns none split-tunnel-all-dns disable client-bypass-protocol disable msie-proxy method no-modify vlan none address-pools none ipv6-address-pools none webvpn anyconnect ssl dtls none anyconnect mtu 1406 anyconnect ssl keepalive none anyconnect ssl rekey time none anyconnect ssl rekey method none anyconnect dpd-interval client none anyconnect dpd-interval gateway none anyconnect ssl compression none anyconnect dtls compression none anyconnect modules none anyconnect profiles none anyconnect ssl df-bit-ignore disable always-on-vpn profile-setting // Configures the tunnel-group to use the aaa & certificate authentication tunnel-group ftdvpn-aaa-cert-auth type remote-access tunnel-group ftdvpn-aaa-cert-auth general-attributes address-pool ftdvpn-aaa-cert-pool default-group-policy ftdvpn-aaa-cert-grp // These settings are displayed in the 'show run all' command output. Start authentication-server-group LOCAL secondary-authentication-server-group none no accounting-server-group default-group-policy ftdvpn-aaa-cert-grp username-from-certificate CN OU secondary-username-from-certificate CN OU authentication-attr-from-server primary authenticated-session-username primary username-from-certificate-choice second-certificate

secondary-username-from-certificate-choice second-certificate
// These settings are displayed in the 'show run all' command output. End
tunnel-group ftdvpn-aaa-cert-auth webvpn-attributes
authentication aaa certificate
pre-fill-username client
group-alias ftdvpn-aaa-cert-auth enable

VPN 클라이언트에서 확인

1단계. 클라이언트 인증서 확인

Certificates - Current User > Personal > Certificates로 이동하여 인증에 사용되는 클라이언트 인증 서를 확인합니다.

| 📸 Console1 - [Console Root\Certificates - Current User\Personal\Certificates] |                |                       |                 |                              |                 |                |  |  |
|-------------------------------------------------------------------------------|----------------|-----------------------|-----------------|------------------------------|-----------------|----------------|--|--|
| Eile Action View Favorites Window                                             | Help           |                       |                 |                              |                 | - 8 ×          |  |  |
| 💠 🔶 🙇 🔟 🔟 🖉 🗟 🔟                                                               |                |                       |                 |                              |                 |                |  |  |
| Console Root                                                                  | Issued To      | Issued By             | Expiration Date | Intended Purposes            | Friendly Name   | Actions        |  |  |
| Certificates - Current User     Personal                                      | SsIVPNClientCN | ftd-ra-ca-common-name | 6/16/2025       | <b>Client Authentication</b> | ssIVPNClientCer | Certificates 🔺 |  |  |
| Certificates                                                                  |                |                       |                 |                              |                 | More 🕨         |  |  |
| Inusted Koot Certification Authorities                                        |                |                       |                 |                              |                 |                |  |  |
| Certificates                                                                  |                |                       |                 |                              |                 |                |  |  |
| > iii Enterprise Trust                                                        |                |                       |                 |                              |                 |                |  |  |
|                                                                               |                |                       |                 |                              |                 |                |  |  |

클라이언트 인증서 확인

클라이언트 인증서를 더블 클릭하고 Details로 이동하여 Subject의 세부사항을 확인합니다.

• 제목: CN = sslVPNClientCN

## 💼 Certificate

| how:                                    | <ai></ai>         |                                            | ~                  |              |   |
|-----------------------------------------|-------------------|--------------------------------------------|--------------------|--------------|---|
| Field                                   |                   |                                            | Value              |              | ٨ |
| Sk                                      | nature al         | gorithm                                    | sha256RSA          |              |   |
| Sk                                      | nature ha         | ash algorithm                              | sha256             |              |   |
| E is                                    | uer               |                                            | ftd-ra-ca-common-  | name, Cisc   |   |
| 🔄 Va                                    | ld from           |                                            | Sunday, June 16,   | 2024 6:12:0  |   |
| (S)Va                                   | lid to            |                                            | Monday, June 16,   | 2025 6:12:   |   |
| Su Su                                   | bject             | and an an an an an an an an an an an an an | ssiVPNClientCN, ss | VPNClientO   |   |
| Pu                                      | blic key          |                                            | RSA (2048 Bits)    |              |   |
| m Paul                                  | hlir kev n        | arameterc                                  | 05.00              |              | Y |
| 0 = Ci:<br>L = Tol<br>S = Tol<br>C = JP | sco<br>cyo<br>kyo | 100                                        |                    |              |   |
|                                         |                   |                                            |                    |              |   |
|                                         |                   |                                            | Edit Properties    | Copy to File |   |

Х

2단계. CA 확인

Certificates - Current User(인증서 - 현재 사용자) > Trusted Root Certification Authorities(신뢰할 수

있는 루트 인증 기관) > Certificates(인증서)로 이동하여 인증에 사용된 CA를 확인합니다.

• 발급자: ftd-ra-ca-common-name

| Console1 - [Console Root\Certificates - Current                                                                                                    | t User\Trusted Root Certification A                                                                                                    | Authoritie Certificates]                                                                                                    |                                                                                         |                                                                                                    | -                                                                                                  | o ×            |
|----------------------------------------------------------------------------------------------------|----------------------------------------------------------------------------------------------------|----------------------------------------------------------------------------------------------------|-----------------------------------------------------------------------------------------|----------------------------------------------------------------------------------------------------|----------------------------------------------------------------------------------------------------|----------------|
| Tile Action View Favorites Window                                                                                                    | Help                                                                                                    |                                                                                                    |                                                                                         |                                                                                                    |                                                                                                    | - 8 ×          |
| 🗢 🔿 📶 🥉 🗞 🔀 🚱 🛛                                                                                                    | 1                                                                                                    |                                                                                                    |                                                                                         |                                                                                                    |                                                                                                    |                |
| Console Root                                                                                                    | Issued To                                                                                                    | Issued By                                                                                                    | Expiration Date                                                                         | Intended Purposes                                                                                                    | Friendly Nan ^                                                                                     | Actions        |
| Certificates - Current User                                                                                                    | COMODO RSA Certificati                                                                                                    | COMODO RSA Certificati                                                                                                    | 1/18/2038                                                                               | Client Authenticati                                                                                                    | Sectigo (forr                                                                                      | Certificates 🔺 |
| Personal     Certificates                                                                                                    | Copyright (c) 1997 Micros                                                                                                    | Copyright (c) 1997 Micros                                                                                                    | 12/30/1999                                                                              | Time Stamping                                                                                                    | Microsoft Tii                                                                                      | More >         |
| ✓ 	☐ Trusted Root Certification Authorities                                                                                                    | DESKTOP-VCKHRG1                                                                                                    | DESKTOP-VCKHRG1                                                                                                    | 10/30/2022                                                                              | Server Authenticati                                                                                                    | www.infraey                                                                                        |                |
| Certificates                                                                                                    | DigiCert Assured ID Root                                                                                                    | DigiCert Assured ID Root                                                                                                    | 11/9/2031                                                                               | <all></all>                                                                                                    | <none></none>                                                                                      | tto-ra-ca A    |
| Conceptor Trace     Intermediate Certification Authorities     Active Directory User Object     Trusted Publishers     Untrusted Certificates     Third-Party Root Certification Authoriti     Trusted People | DigiCert Assured ID Root     DigiCert Global Root CA     DigiCert Global Root G2     DigiCert High Assurance     DigiCert High Assurance     DigiCert High Assurance     DigiCert Trusted Root G4     DigiCert Trusted Root G4 | DigiCert Assured ID Root<br>DigiCert Global Root CA<br>DigiCert Global Root G2<br>DigiCert High Assurance<br>DigiCert High Assurance<br>DigiCert Trusted Root G4<br>DGT Root GA KO | 11/9/2031<br>11/9/2031<br>1/15/2038<br>11/9/2031<br>11/9/2031<br>1/15/2038<br>0/30/2031 | Client Authenticati<br>Client Authenticati<br>Client Authenticati<br><all><br/>Client Authenticati<br/>Client Authenticati<br/>Client Authenticati</all> | DigiCert<br>DigiCert<br>DigiCert Glol<br><none><br/>DigiCert<br/>DigiCert<br/>DigiCert Tru:</none> | More 🕨         |
| > Client Authentication Issuers                                                                                                    | 🔤 ftd-ra-ca-common-name                                                                                                    | ftd-ra-ca-common-name                                                                                                    | 6/16/2029                                                                               | <all></all>                                                                                                    | <none></none>                                                                                      |                |
| > Smart Card Trusted Roots                                                                                                    | ClabelCiga                                                                                                    | ClabalCiga                                                                                                    | 3/10/2020                                                                               | Clines Authoritics                                                                                                    | ClobalCign 1                                                                                       |                |
| > 🐼 Certificates (Local Computer)                                                                                                    | GlobalSign                                                                                                    | GlobalSign                                                                                                    | 12/15/2021                                                                              | Client Authenticati                                                                                                    | Google Trust                                                                                       |                |

CA 확인

# 다음을 확인합니다.

1단계. VPN 연결 시작

엔드포인트에서 Cisco Secure Client 연결을 시작합니다. 사용자 이름은 클라이언트 인증서에서 추 출됩니다. VPN 인증을 위해 비밀번호를 입력해야 합니다.

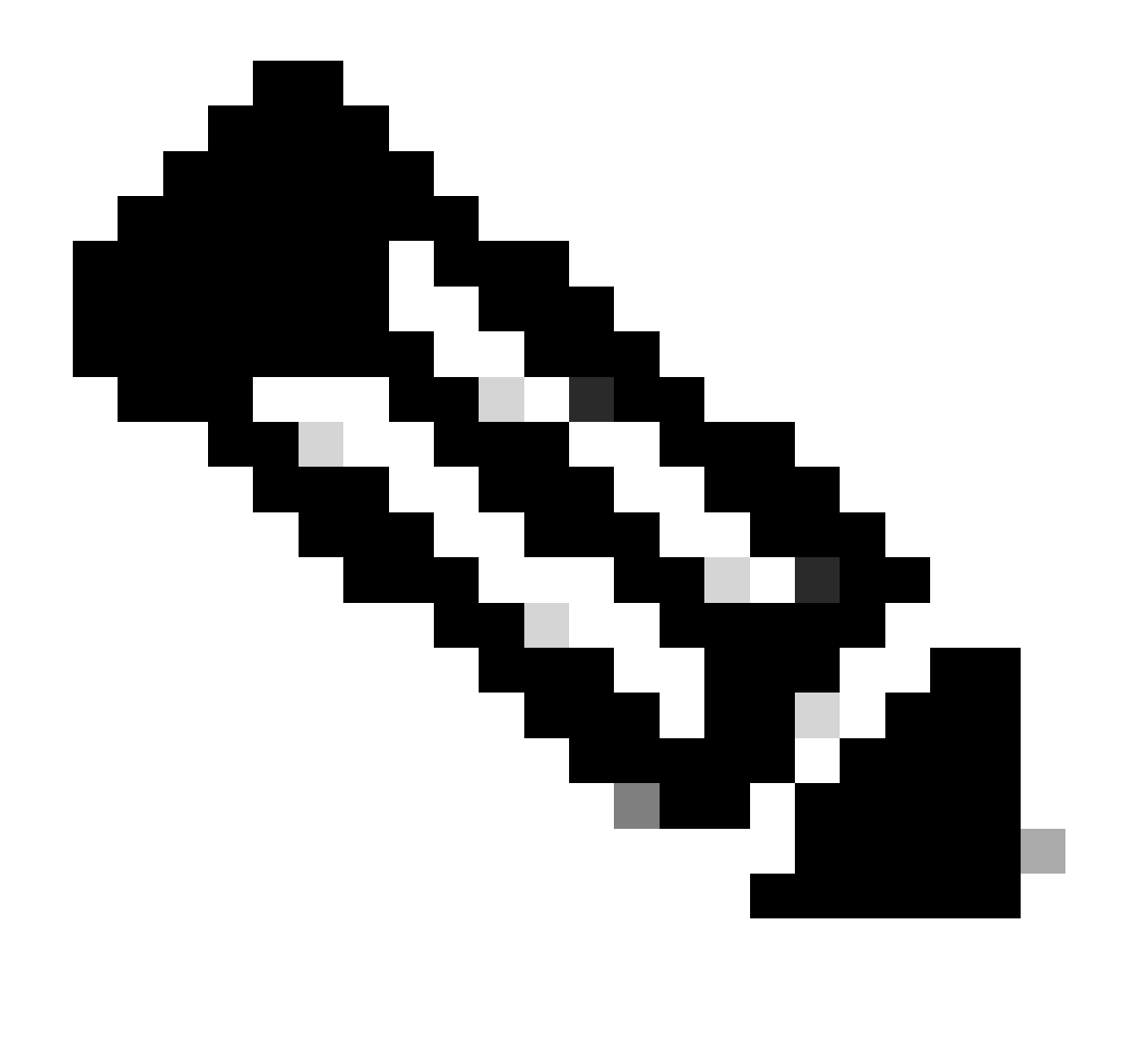

참고: 사용자 이름은 이 문서에 있는 클라이언트 인증서의 CN(Common Name) 필드에서 추출됩니다.

| 🕲 Cisco Secure Client — 🗆 🗙 |                                                                | S Cisco Secure Client   192.168.1.200 × |         | () Cisco Secure Client |           | -                                      | - 0    | ×            |                                                |  |           |               |
|-----------------------------|----------------------------------------------------------------|-----------------------------------------|---------|------------------------|-----------|----------------------------------------|--------|--------------|------------------------------------------------|--|-----------|---------------|
| P                           | AnyConnect VPII:<br>Contacting 192.168.1.200.<br>192.168.1.200 | ~                                       | Connect |                        | Group:    | ftdvpn-aaa-cert-auth<br>sslVPNClientCN | ~      | R            | AnyConnect VPN:<br>Connected to 192.168.1.200. |  | Disconner | ct            |
|                             |                                                                |                                         |         |                        | Password: |                                        |        | 00:00:06     |                                                |  |           | IPv4          |
| <b>\$</b> (1)               |                                                                | 1A                                      |         | -da.da.<br>cinco       |           | OK                                     | Cancel | <b>\$</b> () |                                                |  |           | -dudu<br>6969 |

VPN 연결 시작

## 2단계. FTD CLI에서 VPN 세션 확인

FTDshow vpn-sessiondb detail anyconnect(Lina) CLI에서 명령을 실행하여 VPN 세션을 확인합니다.

Session Type: AnyConnect Detailed

Username : sslVPNClientCN Index : 4 Assigned IP : 172.16.1.40 Public IP : 192.168.1.11 Protocol : AnyConnect-Parent SSL-Tunnel License : AnyConnect Premium Encryption : AnyConnect-Parent: (1)none SSL-Tunnel: (1)AES-GCM-256 Hashing : AnyConnect-Parent: (1)none SSL-Tunnel: (1)SHA384 Bytes Tx : 29072 Bytes Rx : 44412 Pkts Tx: 10 Pkts Rx: 442 Pkts Tx Drop: 0 Pkts Rx Drop: 0 Group Policy : ftdvpn-aaa-cert-grp Tunnel Group : ftdvpn-aaa-cert-auth Login Time : 11:47:42 UTC Sat Jun 29 2024 Duration: 1h:09m:30s Inactivity: 0h:00m:00s VLAN Mapping : N/A VLAN : none Audt Sess ID : 000000000004000667ff45e Security Grp: none Tunnel Zone: 0

AnyConnect-Parent Tunnels: 1 SSL-Tunnel Tunnels: 1

AnyConnect-Parent: Tunnel ID : 4.1 Public IP : 192.168.1.11 Encryption : none Hashing : none TCP Src Port : 49779 TCP Dst Port : 443 Auth Mode : Certificate and userPassword Idle Time Out: 30 Minutes Idle TO Left : 7 Minutes Client OS : win Client OS ver: 10.0.17763 Client Type : AnyConnect Client Ver : Cisco AnyConnect VPN Agent for Windows 5.1.4.74 Bytes Tx : 14356 Bytes Rx : 0 Pkts Tx : 2 Pkts Rx : 0 Pkts Tx Drop : 0 Pkts Rx Drop : 0

SSL-Tunnel: Tunnel ID : 4.3 Assigned IP : 172.16.1.40 Public IP : 192.168.1.11 Encryption : AES-GCM-256 Hashing : SHA384 Ciphersuite : ECDHE-RSA-AES256-GCM-SHA384 Encapsulation: TLSv1.2 TCP Src Port : 49788 TCP Dst Port : 443 Auth Mode : Certificate and userPassword Idle Time Out: 30 Minutes Idle TO Left : 27 Minutes Client OS : Windows Client Type : SSL VPN Client Client Ver : Cisco AnyConnect VPN Agent for Windows 5.1.4.74 Bytes Tx : 7178 Bytes Rx : 10358 Pkts Tx : 1 Pkts Rx : 118 Pkts Tx Drop : 0 Pkts Rx Drop : 0

3단계. 서버와의 통신 확인

VPN 클라이언트에서 서버로 ping을 시작하고 VPN 클라이언트와 서버 간의 통신이 성공했는지 확인합니다.

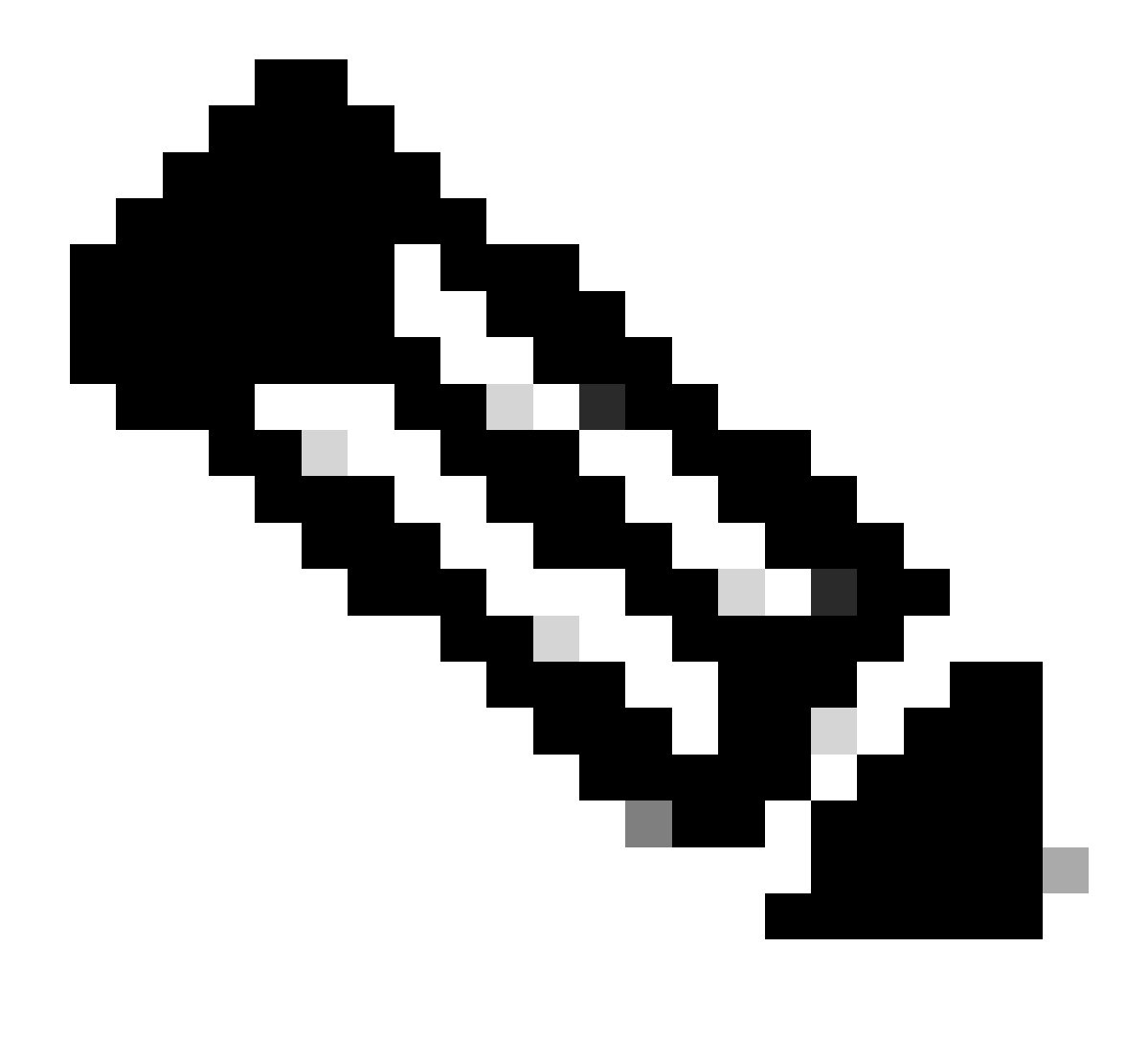

**참고**: 7단계에서 암호 해독된 트래픽에 대한 Bypass Access Control Policy(sysopt permit-vpn) 옵션이 비활성화되므로 IPv4 주소 풀의 서버 액세스를 허용하는 액세스 제어 규칙을 만들어야 합니다.

## C:\Users\cisco>ping 192.168.10.11

Pinging 192.168.10.11 with 32 bytes of data: Reply from 192.168.10.11: bytes=32 time=1ms TTL=128 Reply from 192.168.10.11: bytes=32 time=1ms TTL=128 Reply from 192.168.10.11: bytes=32 time=1ms TTL=128 Reply from 192.168.10.11: bytes=32 time=1ms TTL=128

```
Ping statistics for 192.168.10.11:
    Packets: Sent = 4, Received = 4, Lost = 0 (0% loss),
Approximate round trip times in milli-seconds:
    Minimum = 1ms, Maximum = 1ms, Average = 1ms
```

Ping 성공

capture in interface inside real-timeFTD(Lina) CLI에서 Runcommand를 실행하여 패킷 캡처를 확인합니다.

firepower# capture in interface inside real-time

Warning: using this option with a slow console connection may result in an excessive amount of non-displayed packets due to performance limitations.

Use ctrl-c to terminate real-time capture

1: 12:03:26.626691 172.16.1.40 > 192.168.10.11 icmp: echo request 2: 12:03:26.627134 192.168.10.11 > 172.16.1.40 icmp: echo reply 3: 12:03:27.634641 172.16.1.40 > 192.168.10.11 icmp: echo request 4: 12:03:27.635144 192.168.10.11 > 172.16.1.40 icmp: echo reply 5: 12:03:28.650189 172.16.1.40 > 192.168.10.11 icmp: echo request 6: 12:03:28.650601 192.168.10.11 > 172.16.1.40 icmp: echo reply 7: 12:03:29.665813 172.16.1.40 > 192.168.10.11 icmp: echo request 8: 12:03:29.666332 192.168.10.11 > 172.16.1.40 icmp: echo request

#### 문제 해결

Lina 엔진의 디버그 syslog 및 Windows 컴퓨터의 DART 파일에서 VPN 인증에 대한 정보를 찾을 수 있습니다.

Lina 엔진의 디버그 로그 예입니다.

#### // Certificate Authentication

Jun 29 2024 11:29:37: %FTD-7-717029: Identified client certificate within certificate chain. serial number: 6EC79930B231EDAF, subject name: CN=ssIV Jun 29 2024 11:29:37: %FTD-6-717028: Certificate chain was successfully validated with warning, revocation status was not checked. Jun 29 2024 11:29:37: %FTD-6-717022: Certificate was successfully validated. serial number: 6EC79930B231EDAF, subject name: CN=ssIVPNClientCN

Jun 29 2024 11:29:53: %FTD-7-113028: Extraction of username from VPN client certificate has been requested. [Request 3] Jun 29 2024 11:29:53: %FTD-7-113028: Extraction of username from VPN client certificate has completed. [Request 3]

#### // AAA Authentication

Jun 29 2024 11:29:53: %FTD-6-113012: AAA user authentication Successful : local database : user = sslVPNClientCN Jun 29 2024 11:29:53: %FTD-6-113009: AAA retrieved default group policy (ftdvpn-aaa-cert-grp) for user = sslVPNClientCN Jun 29 2024 11:29:53: %FTD-6-113008: AAA transaction status ACCEPT : user = sslVPNClientCN

#### 이러한 디버그는 컨피그레이션 문제를 해결하기 위해 사용할 수 있는 정보를 제공하는 FTD의 진단 CLI에서 실행할 수 있습니다.

- debug crypto ca 14
- webvpn anyconnect 255 디버그
- 디버그 crypto ike-common 255

#### 관련 정보

firepower 2100에 대한 FDM On-Box Management Service 구성

FDM에서 관리하는 FTD에 원격 액세스 VPN 구성

firepower 장치 관리자에서 Syslog 구성 및 확인

이 번역에 관하여

Cisco는 전 세계 사용자에게 다양한 언어로 지원 콘텐츠를 제공하기 위해 기계 번역 기술과 수작업 번역을 병행하여 이 문서를 번역했습니다. 아무리 품질이 높은 기계 번역이라도 전문 번역가의 번 역 결과물만큼 정확하지는 않습니다. Cisco Systems, Inc.는 이 같은 번역에 대해 어떠한 책임도 지지 않으며 항상 원본 영문 문서(링크 제공됨)를 참조할 것을 권장합니다.